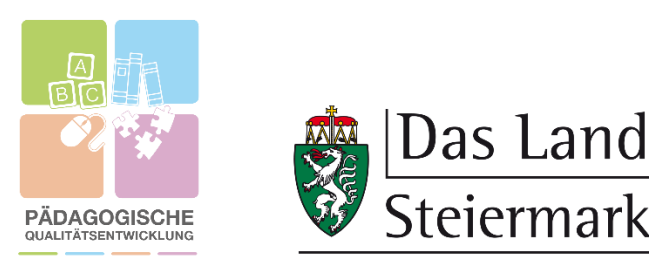

## Anleitung Kontoaktivierung

Gehen Sie Schritt für Schritt vor, um Ihr Konto auf der Moodle-Plattform der Pädagogischen Qualitätsentwicklung (nachfolgend "PQE-Moodle") zu aktivieren.

1) Öffnen Sie die E-Mail, die Sie automatisch vom System der PQE-Moodle erhalten haben.

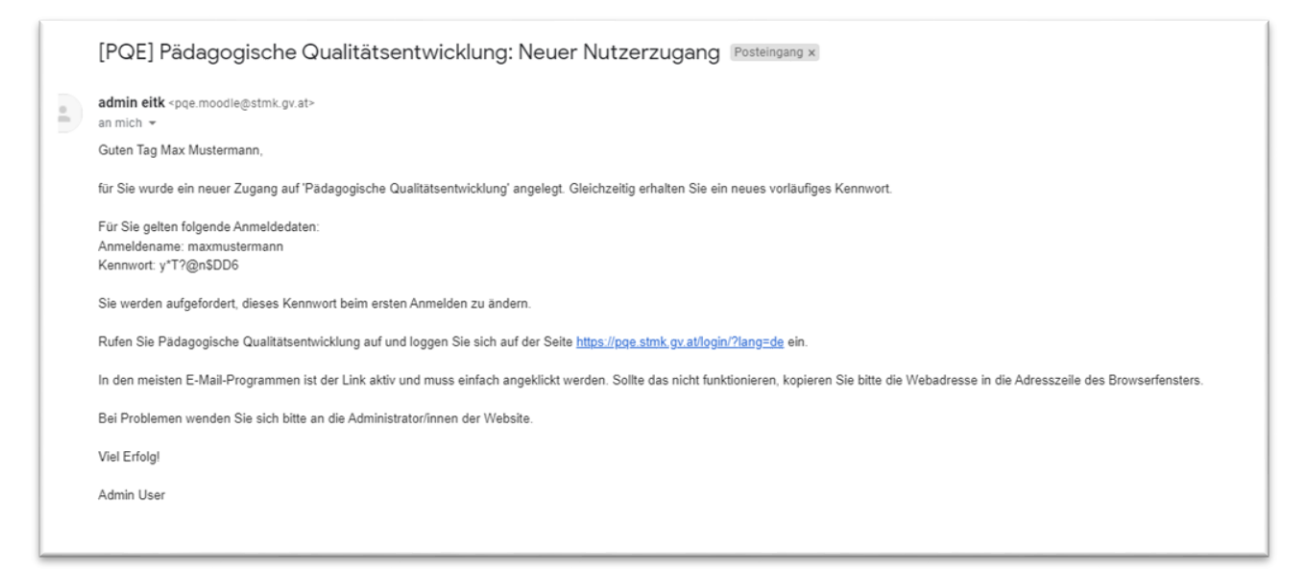

In dieser E-Mail sehen SIe Ihren Anmeldenamen sowie ein vorläufiges Kennwort. Sie werden bei dem ersten Anmelden aufgefordert, das Kennwort zu ändern.

2) Klicken Sie nun auf den Link der E-Mail. Es öffnet sich nun ein neues Fenster. Alternativ können Sie diesen Link auch kopieren und in einen Browser (Chrome, Firefox, Microsoft Edge, Safari usw.) einfügen.

| Anmeldename / E-Mail | Kennwort vergessen?              |
|----------------------|----------------------------------|
|                      | Cookies müssen aktiviert sein! 😮 |
| Kennwort             |                                  |
|                      |                                  |
| Anmeldenamen merken  | $\searrow$                       |
| Login                |                                  |

**3)** Geben Sie nun im sich öffnenden Fenster den Anmeldenamen sowie das Kennwort ein, dass Sie in der E-Mail erhalten haben, und klicken Sie anschließend auf "Login".

| Anmeldename / E-Mail |
|----------------------|
| maxmustermann        |
| Kennwort             |
|                      |
| Anmeldenamen merken  |
| Login                |

4) Nun werden Sie aufgefordert, das Passwort zu ändern. Sie müssen ein Passwort mit mindestens 8 Zeichen, davon mindestens 1 Ziffer, 1 Kleinbuchstabe, 1 Großbuchstabe sowie 1 Sonderzeichen, erstellen. Klicken Sie anschließend auf "Änderungen speichern".

| Ändern Sie Ihr Kennwort, bevor Sie weiterarbeite | en. |                                                                |                                                                       |
|--------------------------------------------------|-----|----------------------------------------------------------------|-----------------------------------------------------------------------|
| Kennwort ändern                                  |     |                                                                |                                                                       |
| Anmeldename                                      |     | maxmustermann                                                  |                                                                       |
|                                                  |     | Kennwortregeln:<br>mindestens 8 Zeichen, 1 Ziffer(n), 1 Kleinb | buchstabe(n), 1 Großbuchstabe(n), 1 Sonderzeichen, z.B. °, -, oder #. |
| Aktuelles Kennwort                               | 0   |                                                                |                                                                       |
| Neues Kennwort                                   | 0   |                                                                |                                                                       |
| Neues Kennwort (noch einmal)                     | 0   |                                                                |                                                                       |
|                                                  |     | Änderungen speichern                                           | Ν                                                                     |

5) Sie erhalten die Rückmeldung, dass das Kennwort geändert wurde. Klicken Sie nun auf "Weiter".

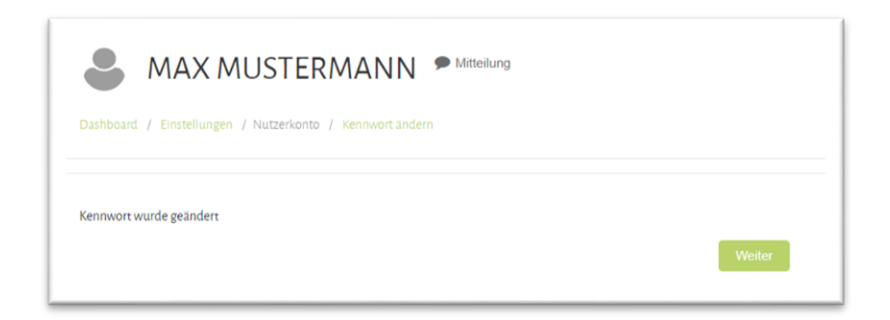

Bei Fragen, Anregungen und technischen Problemen wenden Sie sich gerne an Maximilian H. Tonsern, B.A., 0316 877 3680, E-Mail: <u>Maximilian.Tonsern@stmk.gv.at</u>.